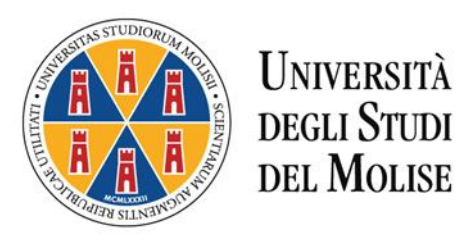

## ISTRUZIONI OPERATIVE PER LA REGISTRAZIONE AL PORTALE

Questa guida è uno strumento di supporto per eseguire una corretta procedura di registrazione al portale dell'Ateneo.

**Fig. n. 1** - La richiesta di registrazione si effettua collegandosi al sito dell'Università degli Studi del Molise <u>https://www.unimol.it/</u> entrando nel "Portale dello Studente e Servizi Online".

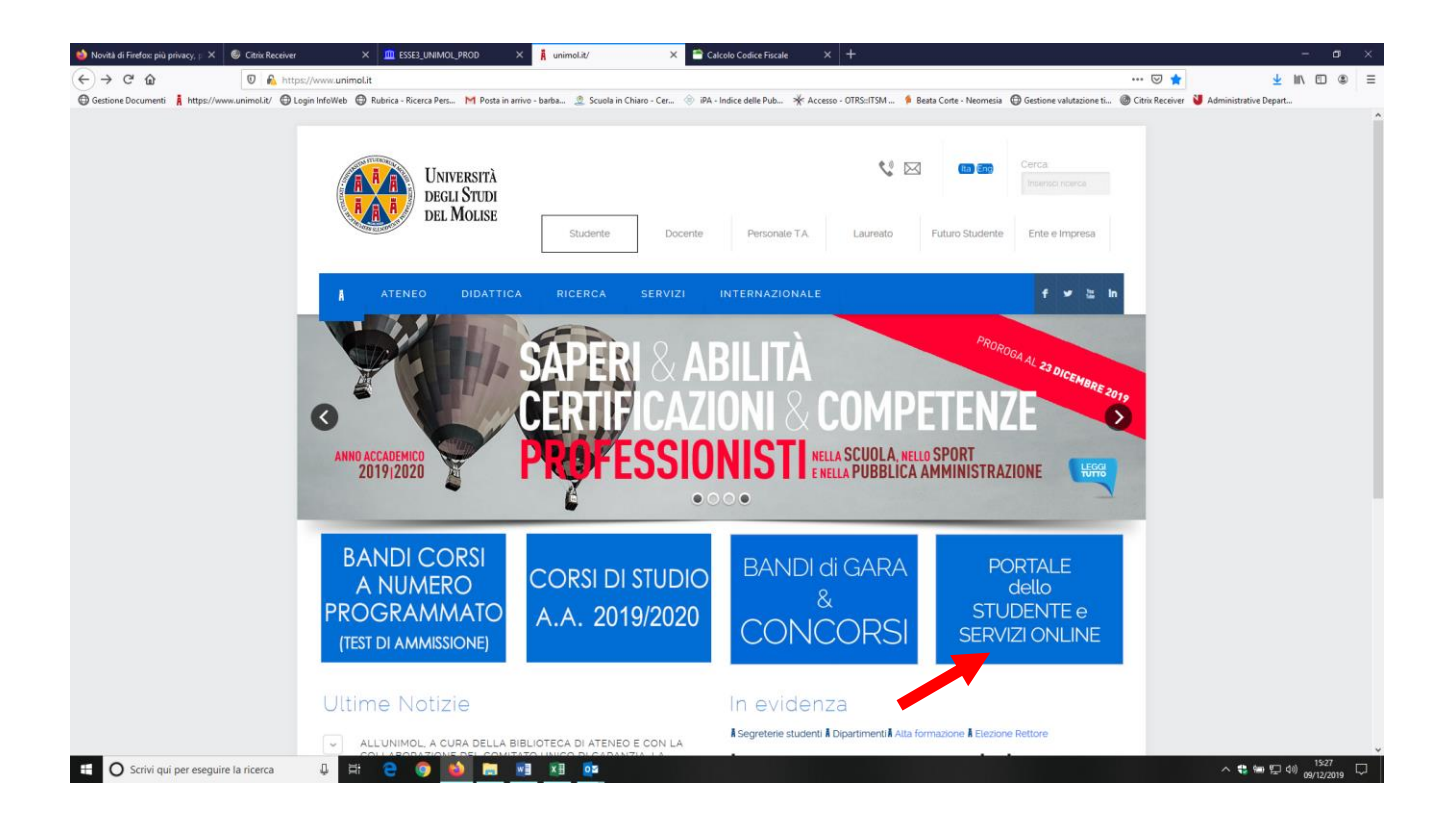

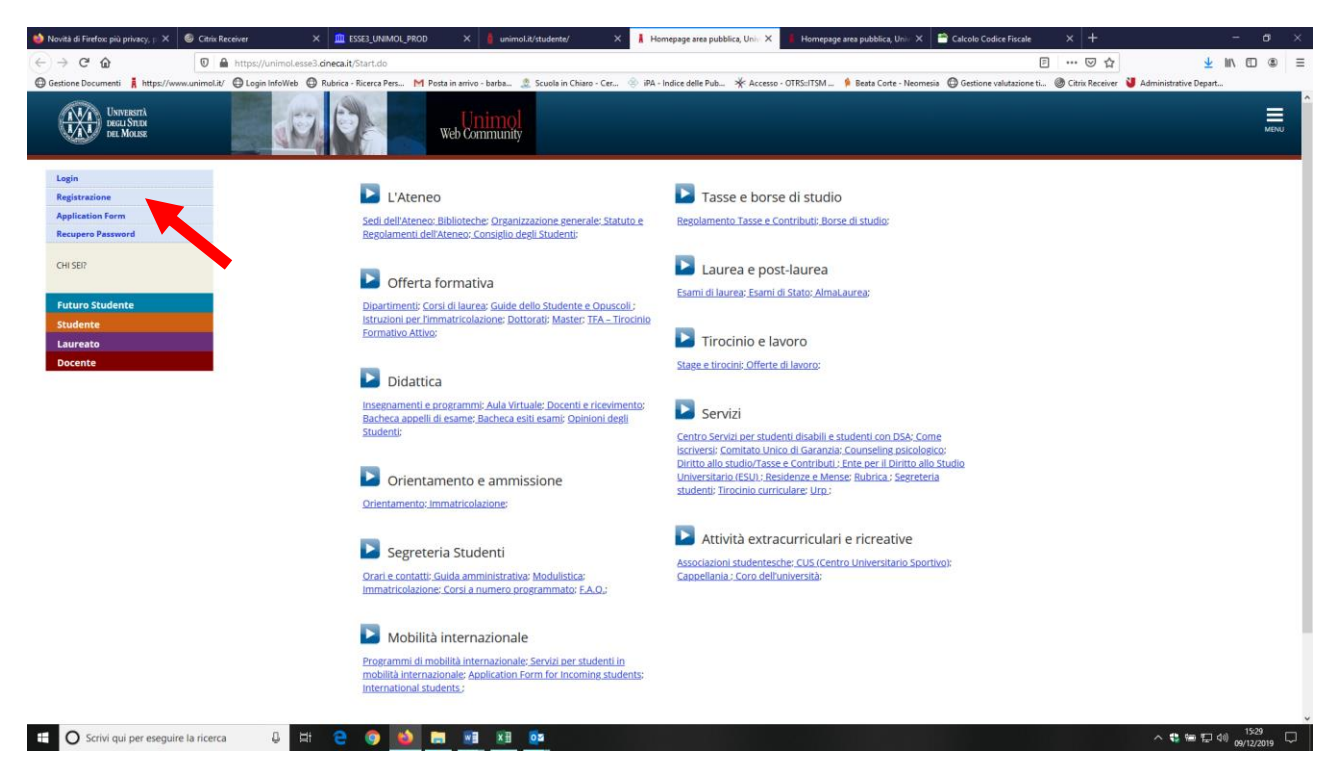

Fig. n. 2 - Apparirà la schermata sottostante, per procedere cliccare su "Registrazione".

Fig. n. 3 - Procedere cliccando su "Registrazione web".

| 👙 Novità di Firefox: più privacy, p 🗙 🚳 Citrix Receiver 🛛 🗙 🧰 ESS                                                                                                    | SE3_UNIMOL_PROD X 🧂 unimol.it/studente/ X 👗 Regist                                                                                                   | trazione Web, Università d 🗙 🧍 Homepage area pubblica, Univ | 🗙 😁 Calcolo Codice Fiscale            | × + - • ×                                                     |
|----------------------------------------------------------------------------------------------------|----------------------------------------------------------------------------------------------------|-------------------------------------------------------------|---------------------------------------|---------------------------------------------------------------|
| (←) → C <sup>a</sup>                                                                                                    | AddressBook/ABStartProcessoRegAction.do                                                                                                    |                                                             |                                       | … ♡☆ ⊻ \\\ [] ● =                                             |
| Gestione Documenti 🛔 https://www.unimol.it/ 🕲 Login InfoWeb 🕲 Rubrica - F                                                                                                    | licerca Pers M Posta in arrivo - barba 🧟 Scuola in Chiaro - Cer 🛞 iPA - Inc                                                                          | dice delle Pub 🧩 Accesso - OTRS::ITSM 🧍 Beata Corte - N     | eomesia 🔘 Gestione valutazione ti (   | ② Citrix Receiver ¥ Administrative Depart                     |
| Unvaserà<br>recu Strate<br>net Mouse                                                                                                    | web Community                                                                                                    |                                                             |                                       | MENU                                                          |
| Registrazione Web<br>Atraverso le pagne seguenti potral procedere con la registrazione al sit<br>le trovi nell'elenco qui sotto: " Dati anagrafici " Codice Fiscale " Indirizzi | o. Al termine ti saranno consegnati un nome utente e un codice di acces<br>Residenza e Domicilio <sup>e</sup> Recapito: email, fax, numero cellulare | sso che ti permetteranno di accedere al sistema per mo      | dificare i tuoi dati e accedere ai se | ervizi offerti. Le informazioni che ti verranno richieste     |
| Attività                                                                                                    | Sezione                                                                                                    | Info                                                        | Stato                                 | Legenda:                                                      |
| A - Registrazione Web                                                                                                    |                                                                                                    | •                                                           | Z                                     |                                                               |
|                                                                                                    | Codice Fiscale                                                                                                    | 0                                                           | Z                                     |                                                               |
| ·                                                                                                    | Dati Personali                                                                                                    | 0                                                           |                                       | completamento delle sezioni                                   |
|                                                                                                    | Indirizzo Residenza                                                                                                    | 0                                                           |                                       | precedenti                                                    |
|                                                                                                    | Indirizzo Domicilio                                                                                                    | 0                                                           |                                       | Sezione correttamente completata                              |
|                                                                                                    | Recapito                                                                                                    | 0                                                           |                                       |                                                               |
|                                                                                                    | Scelta Password                                                                                                    | 0                                                           |                                       |                                                               |
|                                                                                                    | Domanda Segreta                                                                                                    | 6                                                           | 6                                     |                                                               |
|                                                                                                    | Riepilogo Registrazione Utente                                                                                                    | 6                                                           |                                       |                                                               |
|                                                                                                    | Riepilogo Credenziali                                                                                                    | 6                                                           | 6                                     |                                                               |
| Registrazione Web                                                                                                    |                                                                                                    |                                                             |                                       |                                                               |
| Home                                                                                                    |                                                                                                    |                                                             |                                       |                                                               |
|                                                                                                    |                                                                                                    |                                                             |                                       | 2015 @ by KICH a CINECA Company   informativa utilizzo zookie |
| 🗄 🔘 Scrivi qui per eseguire la ricerca 🛛 📮 🗮 🧲                                                                                                    | o 📦 📰 🖼 📴                                                                                                    |                                                             |                                       | ^ 😍 🖮 🔛 40) 1531 🖓                                            |

### Fig. n. 4 - Codice Fiscale

È necessario inserire nell'apposito campo il proprio codice fiscale e cliccare su "Avanti" per procedere con la registrazione.

| 📦 Novità di Firefox più priv    | racy, p 🗙 🙆 Citrix I                 | Receiver × 🗰 ESSE3_UNIMOL_PRC                 | D 🗙 🛔 unimol.it/studente/                      | × I Università di UNIMOL    | × 🛔 Homepag            | ge area pubblica, Univ 🗙 📑 | Calcolo Codice Fiscale    |                       |                                            |
|---------------------------------|--------------------------------------|-----------------------------------------------|------------------------------------------------|-----------------------------|------------------------|----------------------------|---------------------------|-----------------------|--------------------------------------------|
| (←) → C û                       | 0                                    | https://unimol.esse3.cineca.it/AddressBook/M  | :gABPreForm.do                                 |                             |                        |                            |                           | … ⊠ ☆                 | ¥ W\ 🗊 🏽 Ξ                                 |
| Gestione Documenti              | https://www.unimol.it                | t/ 🖨 Login InfoWeb 🖨 Rubrica - Ricerca Pers 🕨 | Posta in arrivo - barba 🧟 Scuola in Chiaro - C | er 🐵 iPA - Indice delle Pub | * Accesso - OTRS::ITSM | 🖗 Beata Corte - Neomesia ( | Gestione valutazione ti @ | Citrix Receiver 🔰 Adr | ministrative Depart                        |
| Universide Decar Str<br>Dec Mon | stà<br>NDM<br>LISE                   |                                               | Web Community                                  |                             |                        |                            |                           |                       | MENU                                       |
| 🔯 A 1 2                         | 3 4 >>                               |                                               |                                                |                             |                        |                            |                           | _                     |                                            |
| Codice Fiscale                  |                                      |                                               |                                                |                             |                        |                            |                           | 🐺 Lege                | enda                                       |
|                                 | di dicear                            | a su procedi                                  |                                                |                             |                        |                            |                           | 🛧 Dato                | obbligatorio                               |
| Codice Fiscale                  | and e criccor                        | e su procedi.                                 |                                                |                             |                        |                            |                           | Check                 | klist                                      |
|                                 | Codice Eiscale                       | MDADSS80A018510                               |                                                |                             |                        |                            |                           | 1                     |                                            |
|                                 | cource riscare                       | 111111111111111111                            |                                                |                             |                        |                            |                           |                       |                                            |
| Studente stranie                | ero senza Codice<br>Fiscale Italiano | Dichiaro di essere uno studente stranier      | senza Codice Fiscale Italiano                  |                             |                        |                            |                           |                       |                                            |
|                                 | _                                    |                                               |                                                |                             |                        |                            |                           |                       |                                            |
| Indietro Avanti                 |                                      |                                               |                                                |                             |                        |                            |                           |                       |                                            |
|                                 |                                      |                                               |                                                |                             |                        |                            |                           |                       |                                            |
|                                 |                                      |                                               |                                                |                             |                        |                            |                           |                       |                                            |
|                                 |                                      |                                               |                                                |                             |                        |                            |                           |                       |                                            |
| Home                            |                                      | •                                             |                                                |                             |                        |                            |                           |                       |                                            |
|                                 |                                      |                                               |                                                |                             |                        |                            |                           | 2015 © by KION a CIP  | NECA Company   Informativa utilizzo cookie |
|                                 |                                      |                                               |                                                |                             |                        |                            |                           |                       |                                            |
|                                 |                                      |                                               |                                                |                             |                        |                            |                           |                       |                                            |
|                                 |                                      |                                               |                                                |                             |                        |                            |                           |                       |                                            |
|                                 |                                      |                                               |                                                |                             |                        |                            |                           |                       |                                            |
|                                 |                                      |                                               |                                                |                             |                        |                            |                           |                       |                                            |
|                                 |                                      |                                               |                                                |                             |                        |                            |                           |                       |                                            |
|                                 |                                      |                                               |                                                |                             |                        |                            |                           |                       |                                            |
|                                 |                                      |                                               |                                                |                             |                        |                            |                           |                       |                                            |
|                                 |                                      |                                               |                                                |                             |                        |                            |                           |                       |                                            |
|                                 |                                      |                                               |                                                |                             |                        |                            |                           |                       | 45-33                                      |
| 🗄 🔿 Scrivi qui pr               | er eseguire la ricero                | a 🔱 🖽 🤤 🥥 🛀                                   | 🥽 💌 💌                                          |                             |                        |                            |                           |                       | へ 🏶 🖙 🖓 👘 15:32                            |

### Fig. n. 5 Dati personali

Il sistema inserisce automaticamente alcuni dei vostri dati ricavandoli dal codice fiscale. Riempire tutti i campi contrassegnati con un asterisco e cliccare su "Avanti" per procedere.

| CA                            | A http://www.assa.assa.assa.assa.assa.assa.assa                                                                                                    |                    | · 🖂 🕹                           | J III) f        |
|-------------------------------|----------------------------------------------------------------------------------------------------|--------------------|---------------------------------|-----------------|
| one Documenti i https://www.u | unimoliti 🖓 Lonin InfoWeb 🛱 Rubrica - Bicerca Pers M Porta in arrivo - barba 🕸 Scuolo in Chiaro - Cer 🙆 iPA - Indire delle Pub 💥 Accesso - OTRE-ITSM 🌢 Resta Corte - Normenia 🛱 Gertionu | valutazione ti @ C | * 🕑 🔐                           | Depart          |
| UNIVERSITÀ<br>DELL NOLISE     | Web Community                                                                                                    |                    |                                 |                 |
| A 1 2 3 4                     | » »                                                                                                    |                    | I Legenda                       |                 |
| gistrazione: Dati per         | rsonali                                                                                                    |                    | * Dato obbligator               | io              |
| Repropose                     | en modulo per l'inserimento o la modifica dei dati personali e del luogo di nascita dell'utente.                                                                                         |                    | Checklist                       |                 |
| ti personali                  |                                                                                                    |                    | <u> </u>                        |                 |
| Non                           | ne* Mario                                                                                                    |                    |                                 |                 |
| Cognon                        | ne* Ross                                                                                                    |                    |                                 |                 |
| Data Nasci                    | ita* 01/01/1980                                                                                                    |                    |                                 |                 |
|                               | (gg/MM/yyy)                                                                                                    |                    |                                 |                 |
| Ses                           | iso* @ Maschio 🔿 Femmina                                                                                                    |                    |                                 |                 |
| Prima cittadinan              | ITALIA                                                                                                    | ~                  |                                 |                 |
| Nazio                         | ne* ITALIA                                                                                                    | ~                  |                                 |                 |
| Provinci                      | ia:* Campobasso                                                                                                    | ~                  |                                 |                 |
| Comune/Cit                    | ttà* selezionare un comune                                                                                                    | ~                  |                                 |                 |
| Codice Fisca                  | ale* MRARSS00A01B510J                                                                                                    |                    |                                 |                 |
| lietro Avanti                 |                                                                                                    |                    |                                 |                 |
|                               |                                                                                                    |                    |                                 |                 |
|                               |                                                                                                    |                    |                                 |                 |
|                               |                                                                                                    |                    |                                 |                 |
| ie                            |                                                                                                    |                    |                                 |                 |
|                               |                                                                                                    | :                  | 2015 @ by KION a CINECA Company | Informativa uti |
| •                             |                                                                                                    |                    |                                 |                 |

## Fig. n. 6 - Recapiti

Qui potete inserire i vostri indirizzi ed i vostri recapiti. Per procedere con la registrazione è necessario dare il proprio consenso al trattamento dei dati personali in base alla normativa vigente.

| traine:       mathematical delindirizo di Residenza dell'utenze.         Nazione:       TALA         rovincia:       Campobasso         ice in talia)       ice         Comune/Città*       Campobasso         ice in talia)       ice         Traine:       ice         Indirizo:       Mathematical dell'indirizo di Residenza dell'utenze.         Nazione:       TALA         ice in talia)       ice         ice in talia)       ice         ice in talia)       ice         ice in talia)       ice         ice in talia)       ice         ice in talia)       ice         ice in talia)       ice         ice in talia)       ice         ice in talia)       ice         ice in talia)       ice         ice in talia)       ice         ice in talia)       ice         ice in talia)       ice         ice in talia       ice         ice in talia       ice         ice in talia       ice         ice in talia       ice         ice in talia       ice         ice in talia       ice         ice in talia       ice                                                                                                    | < 1 2 3 4 5                                      | - >>                            |                                                                                 |
|----------------------------------------------------------------------------------------------------|--------------------------------------------------|---------------------------------|---------------------------------------------------------------------------------|
| Nazione*       ITALIA       V         Provincia*       Campobasso       V         cein Italia)       V         comune/Città*       Campobasso       V         comune/Città*       Campobasso       V         comune/Città*       Campobasso       V         comune/Città*       Campobasso       V         comune/Città*       Campobasso       V         comune/Città*       Campobasso       V         comune/Città*       Campobasso       V         file       Italia)       V         comune/Città*       Mana       V         comune/Città*       Via Roma       V         comune/Città*       1       V         comune/Città*       Campobasso       V         comune/Città*       1       V         comune/Città*       Campobasso       V         comune/Città*       1       V         comune/Città*       Campobasso       V         comune/Città*       Campobasso       V         comune/Città*       Campobasso       V         comune/Città*       Campobasso       V         comune/Città*       Campobasso       V         comune/C                                                                                                    | trazione: Indirizzo di F                         | Residenza                       | <ul> <li>↓ Legenda</li> <li>★ Dato obbligatorio</li> <li>∅ Checklist</li> </ul> |
| Provincia       Campodasso       Image: Campodasso         Comune/Città       Campodasso       Image: Campodasso         Comune/Città       Campodasso       Image: Campodasso       Image: Campodasso                                                                                                    | Nazione*                                         | ITALIA                          |                                                                                 |
| Comune/Città*     Campobasso     *       CAP     B6100     Ee in Italia       Frazion     Via Roma     *       Via piazza stradas)     *       Teleforo     [                                                                                                    | Provincia*                                       | Campobasso v<br>(se in Italia)  |                                                                                 |
| CAP        86100       Ge in Italia        Frazione        Indirizzo        Na Colico        1       A       A       A       A       A                                                                                                    | Comune/Città*                                    | Campobasso 🗸                    |                                                                                 |
| Frazione     Implicit Sector Sector Sec | CAP*                                             | 96100<br>(se in Italia)         |                                                                                 |
| Indirize*     Via Roma       (via,plazza,strada)       N* Civico*     1       Telefono                                                                                                    | Frazione                                         |                                 |                                                                                 |
| N° Civico* 1<br>Telefono                                                                                                    | Indirizzo*                                       | Via Roma<br>(via plazza strada) |                                                                                 |
| Telefono                                                                                                    | Nº Civico*                                       |                                 |                                                                                 |
| Domicilio coincide con                                                                                                    | Telefono<br>Domicilio coincide con<br>residenza* | ⊛ Si ⊖ No                       |                                                                                 |

## Fig. n. 7 - Recapiti

| strazione: Recapito        |                                                                                                    | ➡ Legenda           |
|----------------------------|----------------------------------------------------------------------------------------------------|---------------------|
| 010                        |                                                                                                    | * Dato obbligatorio |
| Recapito documenti*        | Residenza O Domicilio                                                                                                    | Checklist           |
| Recapito tasse*            | Residenza      O Domicilio                                                                                                    |                     |
| E-mail                     |                                                                                                    |                     |
| E-mail cortificata         |                                                                                                    |                     |
| e-mail certificata         |                                                                                                    |                     |
| FAX                        | land a second a second a sec |                     |
|                            | (pref.internaz numero) se non trovi il prefisso intenazionale scrivilo di seguito:                                                                                                    |                     |
| Pref. Internazionale       |                                                                                                    |                     |
| Pref. Internazionale       |                                                                                                    |                     |
|                            | (pref.internaz numero)                                                                                                    |                     |
| Cellulare                  |                                                                                                    |                     |
|                            | Max 17 caratteri compreso il pre, internaz (es:+393486767676)                                                                                                    |                     |
| Operatore Telefonico       | Selezionare l'operatore telefonico                                                                                                    |                     |
| Privacy*                   | Dichiaro di aver ricevuto l'informativa ai sensi dell'articolo 13 del D. Lgs. 196/2003 e presto il mio consenso al trattamento dei miei dati personali da parte dell'Ateneo: inoltre presto il mio                                                                                                    |                     |
|                            | S O N                                                                                                    |                     |
| Comunicazioni*             | Acconsento alla comunicazione dei dati personali nel rispetto delle disposizioni vigenti                                                                                                    |                     |
|                            | ® S ⊖ N                                                                                                    |                     |
| Diffusione dati personali* | Autorizzo alla eventuale diffusione dei dati personali nel rispetto delle disposizioni vigenti<br>© S O N                                                                                                    |                     |
| <pre>\$2,000</pre>         | Desidero ricevere, sul mio cellulare, SMS che mi informino su eventi, presentazioni ed appuntamenti dell'ateneo                                                                                                    |                     |
| 2002                       | ●S ON                                                                                                    |                     |
|                            |                                                                                                    |                     |
| tro Avanti                 |                                                                                                    |                     |

#### Fig. n. 8 - Password

Terminato l'inserimento dei dati apparirà la schermata di scelta della password, lunghezza minima 8 caratteri, quindi confermatela e andate avanti.

| 🥌 Novità di Firefo 🗙 🛛 🐵 Citrix Receiver 🗙                                                      | 🛄 ESSE3_UNIMO: 🗙 🧍 unimolit/stud= 🗙 Università degli Sto 🗶 schermata05.gif (in X schermata03.gif (in X schermata03.gif (in X sc | di Uli 🗙 🗎 Calcolo Codice 🗙 🕂 🛛 — 🗗 🗙                         |
|-------------------------------------------------------------------------------------------------|----------------------------------------------------------------------------------------------------|---------------------------------------------------------------|
| ← → ♂ ŵ                                                                                         | Https://unimol.esse3.dineca.it/AddressBook/SceltaPasswordForm.do                                                                                                    | ··· 🖂 🛓 🕅 🗊 🛎 🗏                                               |
| Gestione Documenti 🧍 https://www.unimol.i                                                       | y 🔀 Login InfoWeb 🔀 Rubrica - Ricerca Pers M Posta in anrivo - barba 🤰 Scuola in Chiaro - Cer 🛞 IPA - Indice delle Pub 🧩 Accesso - OTRS:ITSM 🗍 Beata Conte - Neormesia 🔀 Gestione valutazione t                                                                                                    | i 🛞 Citrix Receiver 🔰 Administrative Depart                   |
| UNVERSITÀ<br>DEGLISTIDE<br>DEL MOLISE                                                           | web Community                                                                                                    | MENU                                                          |
| 📓 « 3 4 5 6 7                                                                                   | - 39                                                                                                    |                                                               |
| Registrazione: Scelta passv                                                                     | vord                                                                                                    | 🐥 Legenda                                                     |
| In the second second second second                                                              | multi personale di acceso.                                                                                                    | * Dato obbligatorio                                           |
| Tutti gli spazi all'inizio e alla fine della pa                                                 | issword verranno eliminati.                                                                                                    | Checklist                                                     |
| ATTENZIONE: la password inserita                                                                | deve soddisfare i seguenti requisiti:                                                                                                    |                                                               |
| <ul> <li>deve essere costituita almeno da</li> <li>deve essere costituita al massimo</li> </ul> | 3 caratteri<br>da 20 caratteri                                                                                                    |                                                               |
| Scelta password                                                                                 |                                                                                                    |                                                               |
| Password*                                                                                       |                                                                                                    |                                                               |
| Conferma password*                                                                              |                                                                                                    |                                                               |
| Indietro Avanti                                                                                 |                                                                                                    |                                                               |
| Home                                                                                            |                                                                                                    |                                                               |
|                                                                                                 |                                                                                                    | 2015 @ by KIDN a CINECA Company   Informativa utilizzo cookie |
|                                                                                                 |                                                                                                    |                                                               |
|                                                                                                 |                                                                                                    |                                                               |
|                                                                                                 |                                                                                                    |                                                               |
|                                                                                                 |                                                                                                    |                                                               |
|                                                                                                 |                                                                                                    |                                                               |
|                                                                                                 |                                                                                                    |                                                               |
| C Scrivi qui per eseguire la ricero                                                             | a 🗘 🕫 😋 ڬ 📰 🕮 🏨                                                                                                    | へ 😍 🏣 🔁 ሳ () 1603 🖓                                           |

# Fig. n. 9 - Domanda segreta

Nel caso in cui perdiate la password, questa potrà essere recuperata attraverso una risposta alla domanda segreta che imposterete in questo passaggio.

| 📦 Novità di Fire | fox: più privacy, pi 🗙                                                                                                    | Citrix Receiver | × 💼 ESSE3_UNIMOL                              | PROD          | × 🛔 unimol.it/studente/     | ×         | Università degli Studi del I | Molise - G 🗙  | 🛔 Università di UNI | IMOL >             | Calcolo Codice Fisca       | le ×       | +            |                      | -              | ø ×           |
|------------------|----------------------------------------------------------------------------------------------------|-----------------|-----------------------------------------------|---------------|-----------------------------|-----------|------------------------------|---------------|---------------------|--------------------|----------------------------|------------|--------------|----------------------|----------------|---------------|
| (←) → C'         | ŵ                                                                                                    | 🖲 🔒 🗝 htt       | ps://unimol.esse3. <b>cineca.it</b> /AddressE | ook/Domanda   | aSegretaForm.do             |           |                              |               |                     |                    |                            |            | ⊠ ☆          | 2                    |                | : . Ξ         |
| Gestione Doc     | umenti 👗 https://www                                                                                                    | w.unimol.it/    | Salvare in Firefox la password per cineca     | .it?          | vo - barba 🙎 Scuola in Chia | aro - Cer | iPA - Indice delle Pub       | * Accesso - O | otrs=itsm _ 🔌 B     | leata Corte - Neoi | mesia 🔘 Gestione valutazio | neti 🎯 Cit | rix Receiver | U Administrative Dep | art            |               |
|                  | UNIVERSITÀ<br>DEGLI STUDI<br>DEL MOLISE                                                                                                    |                 | Nessun nome utente Mostra password            |               | inimol<br>ommunity          |           |                              |               |                     |                    |                            |            |              |                      |                | MENU          |
| <u> </u>         | 4 5 6                                                                                                    | 7 8             | <u>Salva N</u> on salva                       | re 🗸          |                             |           |                              |               |                     |                    |                            |            |              |                      |                |               |
| Dogistry         | zione: Doma                                                                                                    | ada cograta     |                                               |               |                             |           |                              |               |                     |                    |                            |            | 푸            | Legenda              |                |               |
| Registra         | azione: Doma                                                                                                    | iua segreta     |                                               |               |                             |           |                              |               |                     |                    |                            |            | *            | Dato obbligatorio    |                |               |
| In questo,       | and the second second sec | -contanto       | la ed una risposta segrete per rec            | uperare la pa | issword.                    |           |                              |               |                     |                    |                            |            |              | Checklist            |                |               |
| Domanua          | a segreta                                                                                                    |                 |                                               |               |                             |           |                              |               |                     |                    |                            |            |              |                      |                |               |
|                  | Dom                                                                                                    | anda*           |                                               |               |                             |           |                              |               |                     |                    |                            |            |              |                      |                |               |
|                  | Risp                                                                                                    | oosta*          |                                               |               |                             |           |                              |               |                     |                    |                            |            |              |                      |                |               |
| Indietro         | Avanti                                                                                                    |                 |                                               |               |                             |           |                              |               |                     |                    |                            |            | ]            |                      |                |               |
| Home             |                                                                                                    | •               |                                               |               |                             |           |                              |               |                     |                    |                            |            |              |                      |                |               |
|                  |                                                                                                    |                 |                                               |               |                             |           |                              |               |                     |                    |                            |            | 2015 © by I  | 00N a CINECA Company | Informativa ut | ilizzo cookie |

# Fig. n. 10 - Riepilogo dei dati

I dati inseriti durante la registrazione possono essere modificati o confermati. Cliccare su "Conferma" per concludere la registrazione senza effettuare modifiche.

|                                                                                                    | ntă di Firefox: più privacy, X 🖉 Citrix Receiver X 🛄 ESSE3_UNIMOL_PROD X 🛔 unimoLit/student                                                                                                    | te/ X Università degli Studi del Molise X schermata07.g# (immagine GIF, I X 🖡 Università di UNIMOL                                                                                                    | X Calcolo Codice Fiscale                                                                                                    | - × + - a                                            |
|----------------------------------------------------------------------------------------------------|----------------------------------------------------------------------------------------------------|----------------------------------------------------------------------------------------------------|----------------------------------------------------------------------------------------------------|------------------------------------------------------|
|                                                                                                    | 3 Ct Augumente Control Control Cont                                                                                                   |                                                                                                    | E ··· ⊠ ☆                                                                                                    | <u>↓</u> III\ 🖸                                      |
|                                                                                                    | tione Documenti 📕 https://www.unimol.it/ 🖨 Login InfoWeb 🗢 Rubrica - Ricerca Pers M Posta in arrivo - barba 🧕 Su                                                                                                    | icuola in Chiaro - Cer 🐵 iPA - Indice delle Pub 🧚 Accesso - OTRS::ITSM 🗍 Beata Corte - Neomesia 🔘 Gestione                                                                                                    | valutazione ti 🛞 Citrix Receiver                                                                                                    | Administrative Depart                                |
|                                                                                                    | gistrazione: Riepilogo Registrazione                                                                                                    |                                                                                                    | * Da                                                                                                    | ato obbligatorio                                     |
|                                                                                                    | pagina sono riepilogate le informazioni in une nelle precedenti sezioni.                                                                                                    |                                                                                                    | D ch                                                                                                    | acklist                                              |
| mm       MM         speak       MM         speak       MM <tr< td=""><td>Dati Personali</td><td></td><td></td><td>IECKIISC</td></tr<>                                                                                                    | Dati Personali                                                                                                    |                                                                                                    |                                                                                                    | IECKIISC                                             |
| mining in the problem in the problem in the prob                                                                                                    |                                                                                                    |                                                                                                    |                                                                                                    |                                                      |
|                                                                                                    | Jone                                                                                                    | MARIO                                                                                                    |                                                                                                    |                                                      |
| me me me me me me me me me me me me me m                                                                                                    | atronimico                                                                                                    | RO221                                                                                                    |                                                                                                    |                                                      |
|                                                                                                    | 200                                                                                                    | Maschio                                                                                                    |                                                                                                    |                                                      |
|                                                                                                    | ata di nascita                                                                                                    | 01/01/1980                                                                                                    |                                                                                                    |                                                      |
|                                                                                                    | ttadinanza                                                                                                    | ITALIA                                                                                                    |                                                                                                    |                                                      |
|                                                                                                    | Cittadinanza                                                                                                    |                                                                                                    |                                                                                                    |                                                      |
|                                                                                                    | Cittadinanza                                                                                                    |                                                                                                    |                                                                                                    |                                                      |
|                                                                                                    | zione di nascita                                                                                                    | ITALIA                                                                                                    |                                                                                                    |                                                      |
| man contracts and and and and and and and and and and                                                                                                    | ovincia di nascita                                                                                                    | Campobasso (CB)                                                                                                    |                                                                                                    |                                                      |
|                                                                                                    | mune/Città di nascita                                                                                                    | Campobasso                                                                                                    |                                                                                                    |                                                      |
| ariange ariange ariang                                                                                                    | dice Fiscale                                                                                                    | RSSMRA80A01B519K                                                                                                    |                                                                                                    |                                                      |
| determined and and and and and and and and and an                                                                                                    | partenente a congregazione religiosa?                                                                                                    | No                                                                                                    |                                                                                                    |                                                      |
| the club is by enclosed to be provided to be provid                                                                                                    | drelingua                                                                                                    |                                                                                                    |                                                                                                    |                                                      |
|                                                                                                    | ato Civile                                                                                                    |                                                                                                    |                                                                                                    |                                                      |
|                                                                                                    | Modifica Dati Personali Utilizza il link per modificare i Dati Personali                                                                                                    |                                                                                                    |                                                                                                    |                                                      |
|                                                                                                    | ati documento di identità                                                                                                    |                                                                                                    |                                                                                                    |                                                      |
|                                                                                                    |                                                                                                    |                                                                                                    |                                                                                                    |                                                      |
| and the set of the set of the set                                                                                                    | oo Documento                                                                                                    |                                                                                                    |                                                                                                    |                                                      |
| mm   a lack   a lack </td <td>asciato da</td> <td></td> <td></td> <td></td>                                                                                                    | asciato da                                                                                                    |                                                                                                    |                                                                                                    |                                                      |
|                                                                                                    | mero                                                                                                    |                                                                                                    |                                                                                                    |                                                      |
| a based<br>de censular<br>cense calancia<br>cense calancia<br>cense ca                                                                                                    | ta Rilascio                                                                                                    |                                                                                                    |                                                                                                    |                                                      |
| date ended<br>produced and a land a lan                                                                                                    | ta Scadenza                                                                                                    |                                                                                                    |                                                                                                    |                                                      |
| balance of the second of the second of the s                                                                                                    | zione emissione                                                                                                    |                                                                                                    |                                                                                                    |                                                      |
| esterna in a manufacture de la constante de la constante de la                                                                                                    | Dati documento di identità Utilizza il link per modificare i Dati documento di identità                                                                                                    |                                                                                                    |                                                                                                    |                                                      |
|                                                                                                    | acidanza                                                                                                    |                                                                                                    |                                                                                                    |                                                      |
| date in the set of the set of the                                                                                                    |                                                                                                    |                                                                                                    |                                                                                                    |                                                      |
|                                                                                                    | zione                                                                                                    | ITALIA                                                                                                    |                                                                                                    |                                                      |
| marcate compression la cara a la cara a la car                                                                                                    | ovincia                                                                                                    | Campobasso (CB)                                                                                                    |                                                                                                    |                                                      |
| In the real property      In the real property In the real property In the rea                                                                                                    | mune/Città                                                                                                    | Campobasso                                                                                                    |                                                                                                    |                                                      |
| Only one procession is in procession is in procession is in procession is in procession is in procession is in procession is in procession is in procession is in procession is in procession is in procession is in procession is in procession is in procession is in procession is in procession in procession is in procession is in procession is in procession is in procession is in procession is in procession in procession is in procession in procession is in procession in procession is in procession in procession is in procession in procession is in procession in procession in procession in procession in procession is in procession in procession                                                                                                    |                                                                                                    |                                                                                                    |                                                                                                    |                                                      |
| be be builden in http://www.advited.iv<br>Be builden builden in here average average                                                                                                    | At 6 Electron millinghamer X Chine Receiver X III ESSE3 UNIMAL PROD X à unimol à fatudante                                                                                                    | -                                                                                                    | X 📫 Calcola Codice Eiscale                                                                                                    | × + -                                                |
| show in the show is the show is the show                                                                                                    | a di Firefox più privacy. X C Cetric Receiver X E SSE2, UNIMOL PROD X L unimol A/student<br>C D D D D D D D D D D D D D D D D D D D                                                                                                    | e/ X Università degli Studi del Molio: X schermata07.gil (immagine Gif. X 🗼 Università di UNIMOL                                                                                                    | X 🖹 Calcolo Codice Fiscale                                                                                                    | × + -                                                |
| kalan i and a mana and a mana an                                                                                                    | A di Frefere più giptioni X C Cata Receiver X S SSE JURINOL FROD X S di università Atudente<br>C O O Più https://universita.ik/addressBock/Domand.Segret.Submit.do<br>en Documenti § https://www.winistik/ O togin fetVide © Rufera - Recer Rev. M Patia mini- batha                                                                                                    | n/ X Universitä degli Studi del Moloc X schematal77g# (mmagine GG X ] Università di UNIMO(<br>cuola in Chiaro - Cer.                                                                                                    | × ➡ Calcolo Codice Fiscale                                                                                                    | • × + −<br><u> ↓</u> II\ ①<br>Administrative Depart  |
| intrao       Vio Roma         information       1         information       information         information       information         information       information         information       information         control       Residence         control       Residence <t< td=""><td>2 di Fretore più prinse;     X          © Città Receiver         X          © SSE3_(NEMACL_PROO         X          @ unimaliziatudent            C°         Image: Image:</td><td>e/ X Università dregă Studi del Mole: X schemata/77 g/l (immagine GE: X 🛔 Università di UNIMOL<br/>icuela in Chiaro - Cer 🛞 IPA - Indice delle Pub 🛠 Accesso - OTRS:/TSM 🛊 Basta Coste - Neomesia 🕲 Gestione<br/>86100</td><td>X Calcolo Codice Fiscale</td><td>x + −<br/>± II\ □</td></t<> | 2 di Fretore più prinse;     X          © Città Receiver         X          © SSE3_(NEMACL_PROO         X          @ unimaliziatudent            C°         Image: Image:                                                                                                    | e/ X Università dregă Studi del Mole: X schemata/77 g/l (immagine GE: X 🛔 Università di UNIMOL<br>icuela in Chiaro - Cer 🛞 IPA - Indice delle Pub 🛠 Accesso - OTRS:/TSM 🛊 Basta Coste - Neomesia 🕲 Gestione<br>86100                                                                                                    | X Calcolo Codice Fiscale                                                                                                    | x + −<br>± II\ □                                     |
| Civica       1         Handle coincide con residenza       3         Modifica di di Basidenza Vullizza il link per modificare i Dati di Besidenza                                                                                                    | a di Frefore più privaro, X Catta Receiver X Catta Stall, JAMAU, PROO X Catta di università di necasti / Addressito o / Domanda Stagreta Submit.do<br>ne Documenti I, https://www.unimol.k/ Catgin InfolVite Catta Receive Pers M Peta in anivo - barta 2, Si<br>azione                                                                                                    | x/ V Università degli Studi del Molise X schemata07 gd (immagine Gii. X ↓ Università di UNIMOL<br>cuola in Chiaro - Cer ⊗ IPA - Indice delle Pub ★ Accesso - OTRS:ITSM ♦ Bests Corte - Neomesia ④ Gestione<br>86100                                                                                                    | X Calcolo Codice Fiscale                                                                                                    | × + −     ± M ⊡                                      |
| idence                                                                                                    | a da fredeo più phano 2 anglan e interesta<br>a da fredeo più phano X                                                                                                    | e/ X Università degli Studi del Molau X schermataST2gli (mnnagine GiT X ) Università di UNIMOL<br>cuele in Chare- Cer @ IPA - Indice delle Pub * Accesso - OTES:/TSM  Bests Corte - Neomesia @ Gestione<br>86100<br>Via Roma                                                                                                    | Calcole Codice Fiscale                                                                                                    | 37122<br>→ × + -<br>± II\ □<br>Administrative Depart |
| micilia circiade con residenza di la fasidenza di la fasidenza della fasidenza della fasidenza                                                                                                    | A di Fredroc più ginto: X     Cata Receiver     X     Stati Unitadi Victoria     X     Stati Unitadi Victoria     X     Stati Unitadi Victoria     X     Stati Unitadi     Stati Unitadi                                                                                                    | er X Universitä degli Studi del Molos X schermata07.gd (ommagine Gii X I Universitä di UNIMO),<br>cuuchi in Chiaro - Cer () IPA - Indice delle Pub (* Accesso - OTES:ITSM                                                                                                    | X Calcolo Codice Fiscale                                                                                                    | a x + −<br>± IN □                                    |
| kkolita Dati di Residenza Vullizza il link per modificare i Dati di Residenza<br>capito Documenti<br>capito Documenti<br>capito Documenti<br>capito Tasse Residenza<br>all<br>strittane<br>strittane                                                                                                    | A di Friedor poi portezi va Cente Zecelver X ■ SSI JUNIMOL PROD X ▲ unendA/huteron<br>Cente Zecumenti Mattero de l'Antero de l'Antero de la seneral l'Addresse de la seneral l'Addresse de la seneral la senerala seneral                                                                                               | e/ X Università drojà Studi del Mole: X schemata07.gil (immagine GE X ) Università di UNIMOL<br>cuola in Chiano - Cer (© IPA - Indice delle Pub (¥ Accesso - OTRS:ITSM                                                                                                    | X Catcolo Codice Fiscale                                                                                                    | w 22<br>x + -<br>± M∖ ⊡                              |
| ecapiti  capito Case capito Case capito Ca                                                                                                    | A di Fedrez più prinzi, X Can Receirer X S SSI UNMACL/RAO X A unimeli.Altudore<br>C D Antipo Lumino Lessa di neca.ll'Addressi Book/Domanda/Sayeta/Submit.do<br>ane Booumenti A https://www.unimeli.k/ © Login Infol/Mille © Rubrica - Ricerca Res M Pota in anivo - bata S s<br>pazione<br>dirizzo<br>C'Livico<br>lefono                                                                                                    | x Università degli Studi del Molas X schemataS72gd (mnnagine Gif X Moversità di UNIMACL<br>cuels in Chare - Cer @ IPA - Indice delle Pub * Accesso - OTES:ITSM      Bests Corte - Neomesia     Gestione     Si                                                                                                    | X Calcolo Codice Fiscale                                                                                                    | → X + -<br>¥ IN ①                                    |
| capito Documenti capito Documenti capito                                                                                                    | A di Fedro più prinzi, X Can Receiver X ESSE URBADLE PRO X Al animeti Abdutere<br>C D D Antipo://unimeLesse3.dineca.it/AddressBock/DomandaSegretaSubmit.do<br>ne Bocumenti i https://www.unimetik/ D LoginitoWb D Rubica - Ricera Res. M Pots in anivo - barba. S S<br>pazione<br>dirizzo<br>Chivico<br>lefono<br>minillo coincide con residenza<br>Modifica Dati di Residenza                                                                                                    | a/ X Università degli Studi del Mullur X schermataGTgd (immagine GT X I Università di UNIMOL<br>cuelta in Chiare - Cer © PA - Indice delle Pub * Accesso - OTES:ITSM Il Basta Corte - Neomesia @ Gestione<br>86100<br>Via Roma<br>1<br>Si                                                                                                    | X Catedo Codice Fitteda                                                                                                    | a x + -<br>± IN ⊡<br>Administrative Depart…          |
| capito Documenti Residenza Residenza                                                                                                    | A di Fieter più privice vi vi che Reciver × 1 553_UNBADL/HOO × 4 unimed.Atuders<br>C 0 0 0 0 0 0 0 0 0 0 0 0 0 0 0 0 0 0 0                                                                                                    | ar X Università degli Studi del Mular X schermata/37.gd (immagine GI X I Università di UNIMOL<br>curchi in Chiare - Cer © PA - Indice delle Pub X Accesso - OTES:ITSM I Beats Corte - Neomasis G Gestione<br>86100<br>Via Roma<br>1<br>51                                                                                                    | X ■ Catedo Cosice Fittedo<br>□ ···· ♡ ☆<br>valutazione I @ Chris Resiver I                                                                                                    | a x + -<br>± IN ⊡<br>Administrative Depart           |
| capito rase       Residenza         ail                                                                                                    | Al firefor po hydro: X C Cele Receiver X S SS1_INMACL.PROD X A unandAdvaturer<br>Al firefor po hydro: X C Cele Receiver X S SS1_INMACL.PROD X A unandAdvaturer<br>C C C C C D M type//www.unimal.W Q Login Infolities @ Rubrica - Ricerca Pers M Pesta in anivo - barba 2 S<br>P zulone<br>Ifritzio<br>Clivico<br>efono<br>micilio coincide con residenza<br>Modifica Dati di Besidenza Utilizza II link per modificare i Dati di Residenza<br>eccapiti                                                                                                    | a/ X Università drgi Studi del Malia: X schematta077gd (immagine Gil X ) Università di UNIMOL<br>kuela in Chiaro - Cer (© IPA - Indice delle Pub (¥ Accesso - GTRS:ITSM                                                                                                    | × Calcaba Codice Fricada<br>□ ···· ⊙ ☆<br>unidatazione ti @ Catria Receiver 1<br>□ Catria Receiver 1                                                                                                    | a x + -<br>± In ⊡<br>Administrative Depart           |
| lail critiicaa Lair Critiicaa Lair C                                                                                                    | A di Frefere più portezi valore di la construcción di la construcción                                                                                                 | x Università dregi Studi dei Moles X schematizi?7,gd (minnagine Gif X Muheesità di URIMACL<br>cuels in Chaire - Cer @ PA - Indice delle Pub * Accesso - GTES:ITSM      Basts Corte - Neomesia     Gestione<br>85100     Via Roma     Si     Residenza     Residenza                                                                                                    | X Catesia Codice Truster<br>□ ···· ⊙ ☆<br>volutazione ti @ Citris Receiver                                                                                                    | a x + -<br>± IN □<br>Administrative Depart           |
| ain certanta <             c         Initianta         Initianta <t< td=""><td>A di Fretor più polonici, X Con Receiver X Con Stata UNANCL. PROD X animal A di devidenzi<br/>C D D D D D D D D D D D D D D D D D D D</td><td>w/     X     Università degli Studi dei Mullur     X     schemmataGT.gdf (immagine GiT. X     I Università di UNUMCL       cuelta in Chaire - Cer     Immagine GiT     X     I Essta Corte - Neomesia     Gestione       86100     Via Roma     1     1     1     1       Si     Si     Si     Si     Si</td><td>X Catedo Codice Tritedo</td><td>a x + -<br/>⊻ IN □<br/>Administrative Depart</td></t<>                                                                                                    | A di Fretor più polonici, X Con Receiver X Con Stata UNANCL. PROD X animal A di devidenzi<br>C D D D D D D D D D D D D D D D D D D D                                                                                                    | w/     X     Università degli Studi dei Mullur     X     schemmataGT.gdf (immagine GiT. X     I Università di UNUMCL       cuelta in Chaire - Cer     Immagine GiT     X     I Essta Corte - Neomesia     Gestione       86100     Via Roma     1     1     1     1       Si     Si     Si     Si     Si                                                                                                    | X Catedo Codice Tritedo                                                                                                    | a x + -<br>⊻ IN □<br>Administrative Depart           |
| K       Italiano         inter di aver ricevuto l'informativa al sensi dell'articolo 13 del D. tgs. 196/2003 e presto il mio consenso al la comunicazioni di parte dell'Atteneto dei miei dati personali da parte dell'Atteneto indire presto il mio consenso al la trattamento dei miei dati personali da parte dell'Atteneto indire presto il mio consenso al la comunicazione dei dati personali da parte dell'Atteneto dei miei dati sensibili.       Si         Si degli arti. 20, 20 ze dei D. Lgs. 196/2003 e presto il mio consenso al la comunicazione dei dati personali da parte dell'Atteneto dei miei dati sensibili.       Si         sconsento alla diffusione dei dati personali da sensibili.       Si         sconsento alla diffusione dei dati personali da spuntamenti bili atto sensibili atto non Abilitato       Non Abilitato         Visiteree       Qual è il nome del mio cane?         sconsento alla Segreta       Qual è il nome del mio cane?         sposta       Argo         attoritore i Naci relativi alla Domanda Segreta       Argo                                                                                                    | All firefore point point compared on the Receiver       Image: Statil Link Model PROD       X       A unced/Advanced         All firefore point point compared on the Receiver       X       Image: Statil Link Model PROD       X       A unced/Advanced         All firefore point point compared on the Receiver       X       Image: Statil Link Model PROD       X       A unced/Advanced         C the Receiver       X       Image: Statil Link Model PROD       X       A unced/Advanced         C the Receiver       X       Image: Statil Link Model PROD       X       A unced/Advanced         C the Receiver       X       Image: Statil Link Model PROD       X       A unced/Advanced       Image: Statil Link Model PROD       X       A unced/Advanced       Image: Statil Link Model PROD       X       A unced/Advanced       Image: Statil Link Model PROD       X       A unced/Advanced       Image: Statil Link Model PROD       X       A unced/Advanced       Image: Statil Link Model PROD       X       A unced/Advanced       Image: Statil Link Model PROD       X       A unced/Advanced       Image: Statil Link Model PROD       X       A unced/Advanced       Image: Statil Link Model PROD       X       A unced/Advanced       Image: Statil Link Model PROD       X       A unced/Advanced       Image: Statil Link Model PROD       X       A unced/Advanced       Image: Statil Link Model PROD                                                                                                    | a/ X Università drgi Studi dal Mala: X schematta 77.gd (immagine Gil X ) Università di UNIMOL<br>kuela in Chiare - Cer                                                                                                    | X Calcaba Codice Fricada<br>□ ··· · · · · · · · · · · · · · · · · ·                                                                                                     | a x + -<br>± In ⊡<br>Administrative Depart           |
| inuare persore Telefons for a server versore Telefons for a server versore Telefons for a server                                                                                                    | A di Fretor più portezi valore di la soluzione di la soluzione di soluzione di soluzione di soluzione di solu                                                                                                 | e/ X Università drigi Studi dal Molas X schematizi77.gd (minnagine Gif X Muheesità di UNIMACL<br>cuela in Chaire - Cer @ PA - Indice delle Pub * Accesso - OTES:ITSM  Basta Corte - Neomenia Gestione<br>Bi 100 Via Roma 1 Si Residenza Residenza Residenza                                                                                                    | X Catesia Cadeca Fittedia<br>□ ···· ♡ ☆<br>valutatione ti @ Citris Receiver 10                                                                                                    | a x + -<br>± In ⊡<br>Administrative Depart           |
| isrator Testionico fessione fessione fe                                                                                                    | A di Ferter più portezi vi                                                                                                    | a/ X Università degli Studi del Mollur X schermata©77gd (immagine GiT X ▲ Università di UNIMOL<br>cuela in Chare - Cer @ PA - Indice delle Pub                                                                                                    | X Catesia Codice Trustee     Code Trustee     Code | a x + -                                              |
| index one       Italano         man or di aver ricevuto l'informativa ai sensi dell'articolo 13 del D. Lgs. 196/2003 e presto il mio       Si         insenso ai trattamento dei miei dati personali da parte dell'Atteneto no lemiei dati sensibili.       Si         stedigi art. 20, 20 ze dei D. Lg. 196/2003 re presto il mio consenso ai visi dell'articolo 13 del D. Lgs. 196/2003 e presto il mio consenso ai visi dell'articolo 13 del D. Lgs. 196/2003 re presto il mio consenso al visi dell'articolo 13 del D. Lgs. 196/2003 re presto il mio consenso al visi dell'articolo 13 del D. Lgs. 196/2003 re presto il mio consenso al visi dell'articolo 13 del D. Lgs. 196/2003 re presto il mio consenso al visi dell'articolo 13 del D. Lgs. 196/2003 re presto il mio consenso al visi dell'articolo 13 del D. Lgs. 196/2003 re presto il mio consenso al visi dell'articolo 13 del D. Lgs. 196/2003 re presto il mio dati sensibili.       Si         districo facenza il uno cellulare. SMS che mi informino su eventi, presentazioni ed appuntamenti visi dell'arteneo       Non Abilitato         l'arteneo       Non Abilitato         atti Domanda Segreta       Qual è il nome del mio cane?         posta       Argo         atticita Domanda Segreta Utilizza il link per modificare i Dati relativi alla Domanda Segreta       Visi e visi dell'articolo 13 dell'articolo 13 dell'                                                                                                    | All firefore point point or well          Cetta Receive                                                                                                    | v/     X     Università drigi Studi dal Moles:     X     schematizi77gd (immagine Gil X)     Il Università di URIMACI.       kuela in Chare - Cer     Imagine delle Pub     Accesso - OTRS://TSM     Il Besta Corte - Neomesia     Gestione       86100     Via Roma     1       51     Si                                                                                                    | × Catesha Codece Fricada<br>□ ···· © ☆<br>valutazione ii @ Cates Receiver 1                                                                                                    | Administrative Depart                                |
| gua preferita per le comunicazioni       Italiano         hibro di ver ricevuo l'informativa al sensi dell'articolo 13 del D. Les. 196/2003 e presto il mio consenso al si sensi dell'articolo 13 del D. Les. 196/2003 e presto il mio consenso al si dell'articolo 13 del D. Les. 196/2003 e presto il mio consenso al si dell'articolo 13 del D. Les. 196/2003 e presto il mio consenso al si dell'articolo 13 del D. Les. 196/2003 e presto il mio consenso al si dell'articolo 13 del D. Les. 196/2003 e presto il mio consenso al si diffusione dei dati personali       Si         consento alla diffusione dei dati personali       Si       Si         consento alla diffusione dei dati personali de apuentamento dei mio dati sensibili.       Si         consento alla diffusione dei dati personali       Si         consento alla diffusione dei dati personali de apuentamento dei mio dati personali de apuentamento dei mio cane?       Non Abilitato         del dei nome dei mio cane?       Argo         sposta       Argo         storiato Domanda Segreta Utilizza il link per modificare i Dati relativi alla Domanda Segreta       Vagi dei nome dei mio cane?         sposta       Argo       Si         storiato Domanda Segreta Utilizza il link per modificare i Dati relativi alla Domanda Segreta       Vagi dei nome dei mio cane?         storiato Domanda Segreta Utilizza il link per modificare i Dati relativi alla Domanda Segreta       Si         etro       Conterna       Si                                                                                                    | A Birter poi por engant en terester X                                                                                                    | a/ X Università drigi Studi dal Molas X schematis/77.gd (minnagine Gif X ▲ Università di UNIMOL<br>cuelta in Chaire - Cer ④ PA - Indice delle Pub                                                                                                    | × Catesia Cadeca Fiteda<br>□ ···· ⊙ ☆<br>validatione ti @ Citris Receiver 1                                                                                                    | Administrative Depart                                |
| chiaro di aver ricevuto Pinformativa ai sensi dell'articolo 13 del lo Lgo. 196/2003 presto il mio senso al tratamento del miei dali personali apparto per il tratamento del miei dali personali apparto per il tratamento del miei dali personali apparto personali personali apparto personali personali personal                                                                                                    | A di Federa pia partais, X Can Receiver X S SSI UNIMACLENCO X auronal Altudore<br>A di Federa pia partais, X Can Receiver X S SSI UNIMACLENCO X auronal Altudore<br>C D D D D D D D D D D D D D D D D D D D                                                                                                    | x/ X Università degli Studi del Mollur X schemata072gli (immagine GII X ↓ Università del UNIMOL<br>scuela in Chaire - Cer.                                                                                                    | X     Calcula Coder Facal       □     ••• ⊙ ☆       ubdatione ti     © Calcula Receiver                                                                                                    | a x + -<br>± in ⊡<br>Administrative Depart           |
| consento alla comunicazione dei dati personali     Si       consento alla diffusione dei dati personali     Si       sidero ricevere, sul mio cellulare, SMS che mi informino su eventi, presentazioni ei appuntamenti     Non Abilitato       sidero ricevere, sul mio cellulare, SMS che mi informino su eventi, presentazioni ei appuntamenti     Non Abilitato       Modifica Becopiti Utilizza il link per modificare i Recapiti        ati Domanda Segreta     Qual è il nome dei mio cane?       sposta     Argo                                                                                                    | A di Ferfere più pipe più con più con residenza<br>à di ferfere più pipe con più con residenza<br>di rezzo con residenza<br>dirizzo<br>Chrico<br>lefono<br>micilio colncide con residenza<br>Modifica Dati di Residenza<br>Utilizza II link per modificare i Dati di Residenza<br>eco piti<br>capito Documenti<br>capito Documenti<br>capito Tasse<br>anali<br>di larza<br>tiulare<br>per atore fielefonico<br>ofessione<br>ngua preferita per le comunicazioni                                                                                                    | v/     X     Università drigi Studi dal Moles     X     schematizi77gd (immagine Gif     X     I Università di UNIMACI.       Scuola in Chare - Cer     I Pia- Indice delle Pub     I Accesso - OTES:ITSM     I Basta Corte - Neomesia     I Gestione       80100     Via Roma     1       Si     Si                                                                                                    |                                                                                                    | Administrative Depart                                |
| consento alla diffusione dei dati personali     Si       sidero ricevere. sul mio cellulare. SMS che mi informino su eventi, presentazioni ed appuntamenti     Non Abilitato       Modifica Decineli Utilizza il link per modificare i Recapiti        ati Domanda Segreta     Qual è il nome del mio cane?       aposta     Argo       Modifica Decineli Utilizza il link per modificare i Dati relativi alla Domanda Segreta                                                                                                    | A di Ferdera pia parte agunt a valante de la consenso al mai de la consenso al mai de l                                                                                                 | v/     X     Università degli Studi dal Mollux     X     schemata/ST,gd (mmagine GF)     X     I Università di UNIMOL       scuela in Chaire - Cer.     Image: PA - Indice delle Pub     Image: Access - OTES/STSM     Image: East Corte - Neomesia     Image: Gestione       86100     Via Roma     Image: East Corte - Neomesia     Image: Gestione       Via Roma     Image: East Corte - Neomesia     Image: Gestione       1     Image: East Corte - Neomesia     Image: Gestione       Si     Image: East Corte - Neomesia     Image: East Corte - Neomesia       Residenza     Image: East Corte - Neomesia     Image: East Corte - Neomesia       Residenza     Image: East Corte - Neomesia     Image: East Corte - Neomesia       Image: East Corte - Neomesia     Image: East Corte - Neomesia     Image: East Corte - Neomesia       Si     Image: East Corte - Neomesia     Image: East Corte - Neomesia     Image: East Corte - Neomesia       Image: East Corte - Neomesia     Image: East Corte - Neomesia     Image: East Corte - Neomesia     Image: East Corte - Neomesia       Image: East Corte - Neomesia     Image: East Corte - Neomesia     Image: East Corte - Neomesia     Image: East Corte - Neomesia       Image: East Corte - Neomesia     Image: East Corte - Neomesia     Image: East Corte - Neomesia     Image: East Corte - Neomesia       Image: East Corte - Neomesia     Image: East Corte - Neomesia                                                                                                    | X                                                                                                    | Administrative Depart                                |
| sidero ricevere, sul mio cellulare. SMS che mi informino su eventi, presentazioni ed appuntamenti Non Abilitato Modifica Recapiti Utiliza il link per modificare i Recapiti atti Domanda Segreta Qual è il nome del mio cane? appata Qual è il nome del mio cane? Argo Modifica Domanda Segreta Utiliza il link per modificare i Dati relativi alla Domanda Segreta Herro Conterna                                                                                                    | A di ferdre pa parte par le approcessorie de la seria dell'articolo 13 del D. Lgs. 196/2003 e presto il mio<br>ne Decumenti<br>dirizzo<br>Chico<br>lefono<br>micilio colncide con residenza<br>Modifica Dati di Residenza<br>Ullizza II link per modificare i Dati di Residenza<br>Ecopiti<br>capito Documenti<br>capito Documenti<br>capito Tasse<br>anali<br>di la seria dell'articolo 13 del D. Lgs. 196/2003 e presto il mio<br>nesnosa ul ratamento del miel dati personali da par it dell'Attenec; inoltre presto il mio<br>consento alla comunicazione del dati personali da par it dati densibili.<br>Consento alla comunicazione del dati personali da par it dati densibili.                                                                                                    | v/     X     Università drigi Studi dal Moleci     X     schematizi77.gd (immagine Gil X)     Il Università di UNIMACI.       Scusta in Chare - Cer     Image: Discussion of the schematizi77.gd (immagine Gil X)     Il Discussion di UNIMACI.     Il Discussion di UNIMACI.       Via Roma     1                                                                                                    |                                                                                                    | Administrative Depart                                |
| Wadifica Recapiti       Modifica Recapiti       ati Domanda Segreta       manda Segreta       Qual è il nome del mio cane?       sposta       Argo                                                                                                    | A di fretor più portezi vali con processa internazione della personali dell'articolo 13 del D. Lgs. 196/2003 e presto il mio<br>capito Dasse<br>nali<br>lati Certificata<br>x<br>luiare<br>leratore Telefonico<br>ofessione<br>gua perferita per le comunicazioni<br>chiaro di aver ricevuto l'informativa ai sensi dell'articolo 13 del D. Lgs. 196/2003 e presto il mio<br>consento alla diffusione dei dai personali<br>consento alla diffusione dei dai personali<br>consento alla diffusione dei | v/     X     Università drigi Studi dal Molau     X     schemmata/272 di (minnagine Gifi X     Il Università di UNIMACI.       ccursh in Chaire - Cer     Image: PA - Indice delle Pub     Image: Accesso - OTES:ITSM     Image: Basta Corte - Neomenia     Image: Gettione       85100     Via Roma     Image: Accesso - OTES:ITSM     Image: Basta Corte - Neomenia     Image: Gettione       Via Roma     Image: Accesso - OTES:ITSM     Image: Basta Corte - Neomenia     Image: Gettione       Si     Image: Accesso - OTES:ITSM                                                                                                    | X Catesia Codece Truste     Code Truste     Code Truste | Administrative Depart                                |
| Modifica Decapiti Utilizza il link per modificare i Recapiti<br>ati Domanda Segreta manda Segreta Qual è il nome del mio cane? posta Argo Modifica Domanda Segreta Utilizza il link per modificare i Dati relativi alla Domanda Segreta tero Conterna                                                                                                    | A di fratico poi poloci X C Cato Zecolor X C Cato Zecolor X C Cato X C Cato                                                                                                  | o/ X Università drgi Studi dei Moles X schematta77.gd (immagne Gil X I Università di UNIMOL<br>kuela in Chiaro - Cer ⊗ IPA - Indice delle Pub ¥ Accesso - OTRS:4TSM Il Besta Coste - Neomesia @ Gesione<br>86100<br>Via Roma<br>1<br>Si<br>Residenza<br>Residenza<br>Residenza<br>Si<br>Si<br>Non Abilitato                                                                                                    | × Calcula Coder Facal<br>□ ··· ⊙ ☆<br>understander til. @ Calcula Receiver 1<br>□ ··· ⊙ ☆                                                                                                    | Administrative Depart                                |
| ati Domanda Segreta  manda Segreta Qual è il nome del mio cane? posta Argo Argo Argo etro Contema                                                                                                    | A di fretor poi por cargoni e antaria.<br>La firetor poi por cargoni e antaria di la consensa di accasti indecensa di accasti indecensa di alla consensa di accasti indecensa di alla di alla resto dell'interna di alla di alla personali di aparte dell'Atteneo; inoltre presto il imio sensa al indefensa di alla personali da parte dell'Atteneo; inoltre presto il imio consento alla consensto alla consunicazione dei dati personali consento alla consunicazione di addi personali di aparte dell'Atteneo; inoltre presto il imio consento alla consento alla consunicazione di addi personali di aparte dell'Atteneo; inoltre presto il imio consento alla consento alla consento a                                                                                               | v/     X     Università drigi Studi dal Moleci     X     schematizi77gd (immagine Gil X)     Il Università di UNIMACL       Scusta in Chare - Cer     Image: Discussion of the schematizi77gd (immagine Gil X)     Il Besta Coste - Neomesia     Image: Gil Coste - Neomesia     Image: Gil |                                                                                                    | Administrative Depart                                |
| amanda Segreta Qual è il nome del mio cane?<br>aposta Argo<br>Modifica Domanda Segreta Utilizza il link per modificare i Dati relativi alla Domanda Segreta<br>tero Conterna                                                                                                    | A di fertor poi portezi vari de la personali de parte dell'Atteneci inolitre presto il mio<br>ha di fertor poi portezi vari mio cellulare. SMS i UNIMOL PROCI X à unavoldvatori<br>e de la personali de la personali de parte dell'Atteneci inolitre presto il mio<br>restore alla diffusione dei dati personali<br>di arte zonante del mie dati personali<br>di arte zonante del mie dati personali<br>di arte zonante del mie dati personali<br>di arte zonante del mie dati personali<br>di arte zonante del mie dati personali<br>di arte zonante del mie dati personali<br>consento al a comunicazione dei dati personali<br>di arte zonante del mie dati personali<br>di arte zonante del mie dati personali<br>consento al acomunicazione dei dati personali<br>consento al acomunicazione dei dati personali<br>consento al acomunicazione dei dati personali<br>consento al acomunicazione dei dati personali<br>consento al acomunicazione dei dati personali<br>consento al acomunicazione dei dati personali<br>consento al acomunicazione dei dati personali<br>consento al acomunicazione dei dati personali<br>consento al acomunicazione dei dati personali<br>consento al acomunicazione dei dati personali<br>consento al acomunicazione dei dati personali<br>consento al consento dal consento dei miel dati personali<br>consento al acomunicazione dei dati personali<br>consento al consento al consento dal consento dal co                                             | v/     X     Università drigi Studi dal Moleci     X     schematizi77gd (immagine Gil X)     Il Università di UNIMACL       Icusta in Chaire - Cer     IM - Indice delle Pub     Image: Accesso - OTRS: ITSM     Il Besta Corte - Neomesia     Image: Gil Corte       Via Roma     1                                                                                                    |                                                                                                    | Administrative Depart                                |
| Modifica Domanda Segreta Utilizza il link per modificare i Dati relativi alla Domanda Segreta Vendema Vendema                                                                                                    | A di refere po poloni, X Constructiona di la soluziona di la soluziona di soluziona di soluziona di soluziona di soluziona di soluziona di soluziona di soluziona di soluziona di soluziona di soluziona di soluziona di soluziona di soluziona di soluziona di soluziona di soluziona soluziona soluziona di soluziona di soluziona di soluziona di soluziona di soluziona di soluziona di s                                                                                                 | v/     X     Università drigi Studi dal Molos     X     schemmatizi77.gd (minnagine Gif     X     I Università di UNIMACI.       ccushi in Chaire - Cer     IMA - Indice delle Pub     I Accesso - OTES/ITSM     I Easts Corte - Neomesia     I Gestione       B0100     Via Roma     1     1     1     1       Si     Si     Si     1     1       Si     Si     1     1     1       Si     Si     1     1     1       Si     Si     1     1     1       Si     Si     1     1     1       Si     Si     1     1     1       Si     Si     1     1     1       Si     Si     1     1     1       Si     Si     1     1     1                                                                                                    |                                                                                                    | Administrative Depart                                |
| Modifica Domanda Segreta Utilizza II link per modificare i Dati relativi alla Domanda Segreta Ietro Conterna                                                                                                    | A di refere pia parte a la la diffusione dei dati personali da parte dell'Attenes: noltre presto il mio cansento al la diffusione dei dati personali consento al la diffusione dei dati personali consento al al diffusione dei dati personali consento al al diffusione dei dati personali consento al la diffusione dei dati personali consento al la diffusione dei dati personali consento al al diffusione dei dati personali consento al al diffusione dei dati personali consento al la diffusione dei dati personali consento al la diffusione dei dati personali consento al la diffusione dei dati personali consento al al diffusione dei dati personali consento al al diffusione dei dati personali consento al al diffusione dei dati personali consento al al diffusione dei dati personali consento al ancomunicazione dei dati personali consento al al diffusione dei dati personali consento alla diffusione dei dati personali conse                                                                                                 | v/     X     Università degli Studi dal Molau     X     schemmata/27,gd (mmragine Gif X)     I Università di UNIMACL       cuele in Chaire - Cer     Image: PA - Indice delle Pub     Image: Accesso - OTES:ITSM     Image: East Corte - Neomenia     Image: Gersione       85100     Via Roma     Image: East Corte - Neomenia     Image: Gersione     Image: Gersione       Via Roma     Image: East Corte - Neomenia     Image: Gersione     Image: Gersione       1     Image: East Corte - Neomenia     Image: Gersione     Image: Gersione       Via Roma     Image: East Corte - Neomenia     Image: Gersione     Image: Gersione       1     Image: East Corte - Neomenia     Image: East Corte - Neomenia     Image: Gersione       Si     Image: East Corte - Neomenia     Image: East Corte - Neomenia     Image: East Corte - Neomenia     Image: Gersione       Residenza     Residenza     Image: East Corte - Neomenia     Image: East Corte - Neomenia     Image: East Corte - Neomenia     Image: East Corte - Neomenia       Residenza     Residenza     Image: East Corte - Neomenia     Image: East Corte - Neomenia     Image: East Corte - Neomenia     Image: East Corte - Neomenia       Residenza     Image: East Corte - Neomenia     Image: East Corte - Neomenia     Image: East Corte - Neomenia     Image: East Corte - Neomenia       Si     Image: East Corte - Neomenia     Image: East Cor                                                                                                    |                                                                                                    | a x + -<br>y IN □<br>Administrative Depat            |
| Modifica Domanda Segreta Utilizza il link per modificare i Dati relativi alla Domanda Segreta letro Conferma                                                                                                    | a di ferdice poi polonici X  Cons Receiver X  Bissi UNUMOL PROD X  A unovalutatoria<br>a di ferdice poi polonici X  Cons Receiver X  Bissi UNUMOL PROD X  A unovalutatoria<br>di ferdice poi polonici X  Cons Receiver X  Bissi Unum Consecutivation dell'<br>polonici A di la di estato dell'A di estato dell'A della della                                                                                            | v/     X     Università drigi Studi dal Mallar:     X     schematta/77gd (immagine Gill: X     Il Università di UNIMACI.       Icusta in Chare - Cer     IM     IPA - Indice delle Pub     Image: Accesso - OTRS:ITSM     Il Basta Coste - Neomesia     Image: Gestione       86100     Image: Accesso - OTRS:ITSM     Il Basta Coste - Neomesia     Image: Gestione       Via Roma     1     Image: Accesso - OTRS:ITSM     Il Basta Coste - Neomesia     Image: Gestione       Via Roma     1     Image: Accesso - OTRS:ITSM                                                                                                    |                                                                                                    | a x + -                                              |
| letro Conferma                                                                                                    | a di feriere più parteni vi la construita di la construita di diffusione dei dati personali di construita di diffusione dei dati personali construita di alla construitazione dei dati personali construita di alla construitazione dei dati personali construita di alla construitazione dei dati personali construita di alla construitazione dei dati personali construita di la construitazione dei dati personali construita di alla construitazione dei dati personali construita di alla construitazione dei dati personali construita di diffusione dei dati personali construita di diffusione dei dati personali construita di diffusione di dati personali construita di diffusione di dati personali construita di diffusione di dati personali construita di diffusione di dati personali construita di diffusione di dati personali construita di diffusione di dati personali construita                                                                                                  | v/     X     Università drigi Studi dal Molos:     X     schematizi77gd (immagine Gif X)     Immagine Gif X     Università di UNIMACL       coush in Chare - Cer     Immagine Gif X     Immagine Gif X     Immagine Gif X     Immagine Gif X     Immagine Gif X       B100     Immagine Gif X     Immagine Gif X     Immagine Gif X     Immagine Gif X     Immagine Gif X     Immagine Gif X       Via Roma     Immagine Gif X     Immagine Gif X     Immagine Gif X     Immagine Gif X     Immagine Gif X       Via Roma     Immagine Gif X     Immagine Gif X     Immagine Gif X     Immagine Gif X     Immagine Gif X       Via Roma     Immagine Gif X     Immagine Gif X     Immagine Gif X     Immagine Gif X     Immagine Gif X       Via Roma     Immagine Gif X     Immagine Gif X     Immagine Gif X     Immagine Gif X     Immagine Gif X       Si     Immagine Gif X     Immagine Gif X     Immagine Gif X     Immagine Gif X     Immagine Gif X       Residenza     Immagine Gif X     Immagine Gif X     Immagine Gif X     Immagine Gif X       Residenza     Immagine Gif X     Immagine Gif X     Immagine Gif X     Immagine Gif X       Si     Immagine Gif X     Immagine Gif X     Immagine Gif X     Immagine Gif X       Si     Immagine Gif X     Immagine Gif X     Immagine Gif X <t< td=""><td></td><td>Administrative Depart</td></t<>                                                                                                    |                                                                                                    | Administrative Depart                                |
| detro Conterna                                                                                                    | at a forface pointers, X Con Receiver X S StSELSNMALLERCO X control of a second designed and designed and des                                                                                                | v/     X     Università drigit Studi dal Molecia     X     schemmata/27,gd (minnagine Gif X)     Il Università di UNIMACL       constri in Chaire - Cer                                                                                                    |                                                                                                    | x + (                                                |
|                                                                                                    | a ta fardrae pia parkas. X Contractive X Status UNIXAU LERCO X A menot de violational de la serie de la serie de l                                                                                                | v/     X     Università drigitizzati del Molecz     X     schematizi77gd (immagine Gil X)     Il Università di UNIMOL       Icusta in Chare - Cer     Il Pin-Indice delle Pub     X     Accesso - OTRS:ITSM     Il Basta Coste - Neomenia     Il Gestione       86100                                                                                                    |                                                                                                    | x + − − (<br>± in ⊡<br>J Administrative Depart       |
|                                                                                                    | a si faridra pi privis vi Cata Receive X III SSES UNIMOLUROO X I annot Markadov<br>a si faridra pi privis vi X Cata Receive X III SSES UNIMOLUROO X I annot Markadov<br>pres Documenti III trappi, Vinnouessa Grace MarkadovesBook/Donanda Segreta Submit A IIII<br>arainee<br>dirizzo<br>* Civico<br>serico annotati and trappi and trappi                                                                                    | v/     X     Università drigi Studi dal Moleci X     schematizi77gd (immagine Gi X)     Il Università di UNIMACL       cousti in Chare - Cer     IM - Indice delle Pub     Accesso - OTES/ITSM     Il Easts Corte - Neomesia     II Gestione       8100                                                                                                    |                                                                                                    | Administrative Depart                                |
|                                                                                                    | a d ferdera pio polas X C Can Sector X E SCI LINNACL.PRO X A unandAdvatar<br>a d a ferdera pio polas X X C Can Sector X A unandAdvatar<br>a d ferdera pio polas X X C Can Sector X A unandAdvatar<br>d C M D A https://www.unind.u/ D Logn Info/Neb D Rubica - Ricerca Pes. M Pota in anivo - bata. 2 S<br>azione<br>dirizzo<br>' C W D A https://www.unind.u/ D Logn Info/Neb D Rubica - Ricerca Pes. M Pota in anivo - bata. 2 S<br>azione<br>dirizzo<br>' C W D A https://www.unind.u/ D Logn Info/Neb D Rubica - Ricerca Pes. M Pota in anivo - bata. 2 S<br>azione<br>dirizzo<br>' C W D A https://www.unind.u/ D Logn Info/Neb D Rubica - Ricerca Pes. M Pota in anivo - bata. 2 S<br>azione<br>dirizzo<br>' C W D A https://www.unind.u/ D Logn Info/Neb D Rubica - Ricerca Pes. M Pota in anivo - bata. 2 S<br>azione<br>dirizzo<br>' C W D A dirizzo<br>defono<br>manifilio colincide con residenza<br>Modifica Dati d Residenza<br>Modifica Dati d Residenza<br>Modifica Dati d Residenza<br>Modifica Dati d Residenza<br>manifica a una ricerca Pes. 1 Sign C Rubica - Ricerca Pes. 1 Sign C Rubica - Ricerca Pes. 1 Sign C Rubica - Ricerca Pes. 2 Sign C Rubica - Ricerca Pes. 2 Sign C Rubica - Rubica - Rubi                                              | v/     X     Università drigi Studi dei Molect     X     schematz872 gli (immagine Gii     X     I Università di URIMOL       Residi n Chiaro - Cer     I Pi - Indice delle Pub     X     Accesso - OTRS:NTSM     I Resta Conte - Neomesia     I Gestione       80100                                                                                                    |                                                                                                    | x + -<br>± in ⊡<br>Administrative Depart             |

#### Fig. n. 11 - Registrazione conclusa

Il sistema comunicherà la conclusione positiva dell'operazione di registrazione e visualizzerà i dati necessari all'accesso, inviandoli anche all'eventuale e-mail indicata in fase di inserimento recapiti. È necessario che l'utente memorizzi nome utente e password avendo cura di non divulgarli a terzi. Cliccando sul tasto "Procedi con l'autenticazione" è possibile accedere direttamente al sistema.

| 📦 Novità di Firefox più privacy, 🗦                                                                                                    | Citrix Receiver                                | × 🛄 ESSE3_UNIMOL_PROD                                    | 🗙 🧯 unimol.it/studente/            | × Università degli Studi del Molise · × schermata07.gif (immagine GIF, 1 ×     | 🛔 Università di UNIMOL 🛛 🗙 🖆 Calco                | lo Codice Fiscale × +                      |                             |
|----------------------------------------------------------------------------------------------------|------------------------------------------------|----------------------------------------------------------|------------------------------------|--------------------------------------------------------------------------------|---------------------------------------------------|--------------------------------------------|-----------------------------|
| (←) → 健 @                                                                                                    | 🛛 🔒 https://t                                  | inimol.esse3. <b>cineca.it</b> /AddressBook/Rie          | pilogoCredenziali.do               |                                                                                | E •                                               | ☑ ☆                                        | <u>↓</u> II\ 🖸 🌒 🗏          |
| Gestione Documenti 🧍 https                                                                                                    | ://www.unimol.it/ 🕒 Login                      | InfoWeb 🔘 Rubrica - Ricerca Pers M                       | Posta in arrivo - barba 🧕 Scuola i | in Chiaro - Cer 🐵 iPA - Indice delle Pub 🧩 Accesso - OTRS::ITSM 🧍 Beata Cor    | te - Neomesia \ominus Gestione valutazione ti 🎯 ( | Citrix Receiver 🍯 Administrative De        | part                        |
| UNIVERSITÀ<br>DEGLI STUDI<br>DEL MOLISE                                                                                                    |                                                |                                                          | Web Community                      |                                                                                |                                                   |                                            | MENU                        |
| [] << 7 8     []                                                                                                    | 9                                              |                                                          |                                    |                                                                                |                                                   |                                            |                             |
| Registrazione: Registrazione: Regist | gistrazione Conc<br>do sicuro, per gli accessi | USa<br>ioni richieste. Per entrare nella nuov<br>futuri. | a Area Personale è necessario e    | sseguire l'operazione di Login Inserendo, quando richiesto, le chiavi d'access | so riportate sotto. Si consiglia di trascriver    | ₽ Legenda ★ Dato obbligatori e E Checklist | 0                           |
| Nome                                                                                                    |                                                |                                                          |                                    | MARIO                                                                          |                                                   |                                            |                             |
| Cognome                                                                                                    |                                                |                                                          |                                    | ROSSI                                                                          |                                                   |                                            |                             |
| E-mail                                                                                                    |                                                |                                                          |                                    |                                                                                |                                                   |                                            |                             |
| Nome Utente                                                                                                    |                                                |                                                          |                                    | m.rossi30                                                                      |                                                   |                                            |                             |
| Alias                                                                                                    |                                                |                                                          |                                    |                                                                                |                                                   |                                            |                             |
| Password                                                                                                    |                                                |                                                          |                                    | mariorossi1                                                                    |                                                   |                                            |                             |
| Le chiavi d'accesso s                                                                                                    | ono state inviate corretta                     | mente per posta elettronica all'indir                    | izzo da lei inserito.              |                                                                                |                                                   |                                            |                             |
| Procedi con l'autenticazio<br>Stampa promemoria                                                                                                    | me                                             |                                                          |                                    |                                                                                |                                                   |                                            |                             |
| Esci                                                                                                    |                                                |                                                          |                                    |                                                                                |                                                   |                                            |                             |
|                                                                                                    |                                                |                                                          |                                    |                                                                                |                                                   |                                            |                             |
| Home                                                                                                    |                                                |                                                          |                                    |                                                                                |                                                   |                                            |                             |
|                                                                                                    |                                                |                                                          |                                    |                                                                                |                                                   | 2015 © by KION a CINECA Company            | Informativa utilizzo cookie |
|                                                                                                    |                                                |                                                          |                                    |                                                                                |                                                   |                                            |                             |
| 🗄 🔿 Scrivi qui per ese                                                                                                    | guire la ricerca                               | 0 H 😋 💿 📫                                                | 🥽 🖬 🗷 📭                            |                                                                                |                                                   | ^ 🤹 📾 🔋                                    | ⊒ 40) 16:30                 |

**Fig. n. 12** - Sarà altresì possibile eseguire l'accesso alla propria homepage in qualsiasi altro momento cliccando sul link "Login" nel menu a sinistra della pagina.

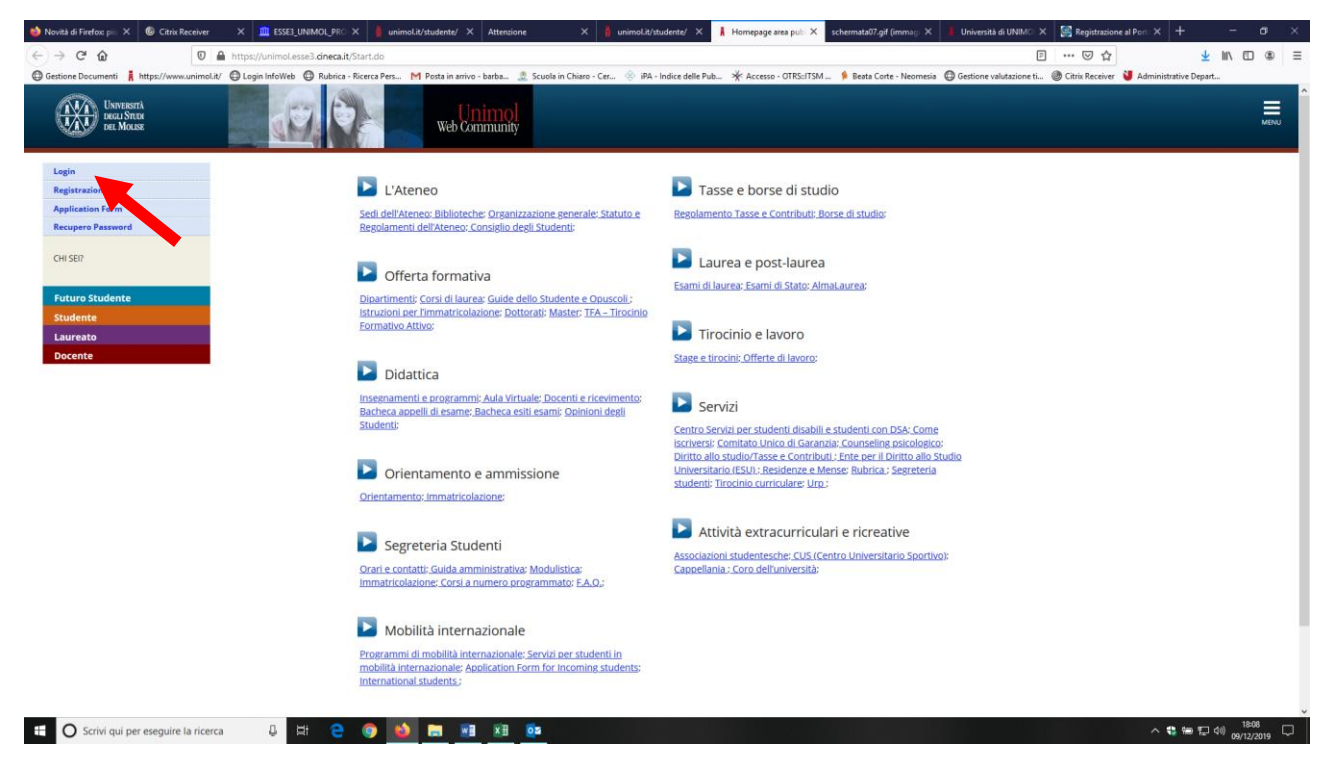

Manuale elaborato dal Coordinamento Segreteria Studenti.